# 中国大学慕课——在线开放课程

# 学习操作指南

### 一、电脑版的课程学习操作方法

#### 1. 选择合适浏览器访问平台

建议使用较新的主流浏览器,如 chrome、firefox 等。

爱课程网中国大学 MOOC 平台的地址: https://www.icourse163.org。

#### 2. 注册

使用课程前, 必须先行注册, 每位学生在平台上只需要注册一次, 注册前请 准备好常用的邮箱。

点击"中国 MOOC"网站的右上方"注册"(见下图中红色箭头)

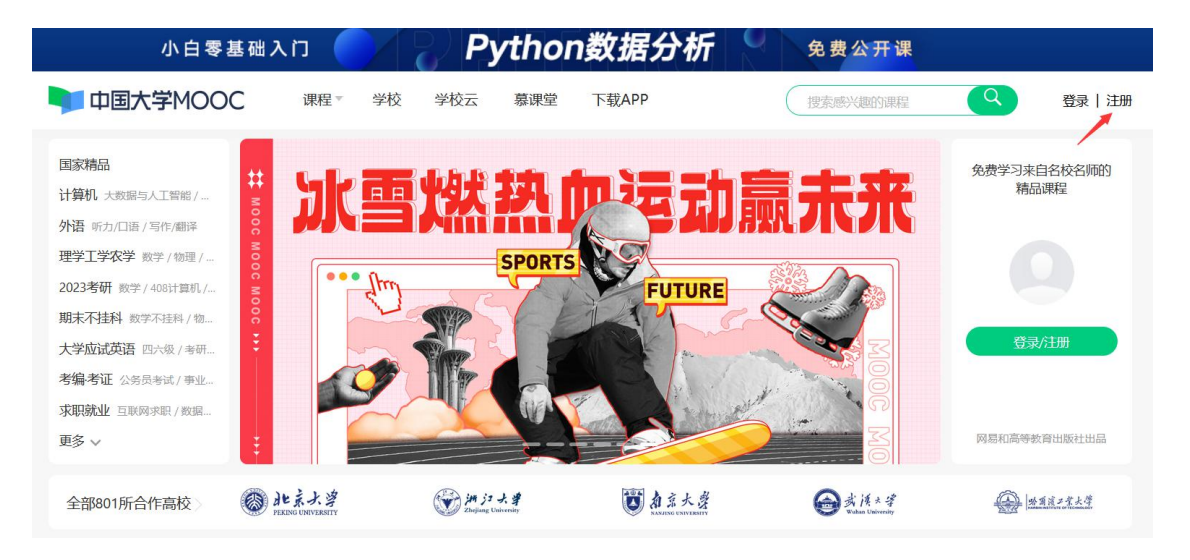

在弹出的窗口(见下图),点击"其他登录方式"。

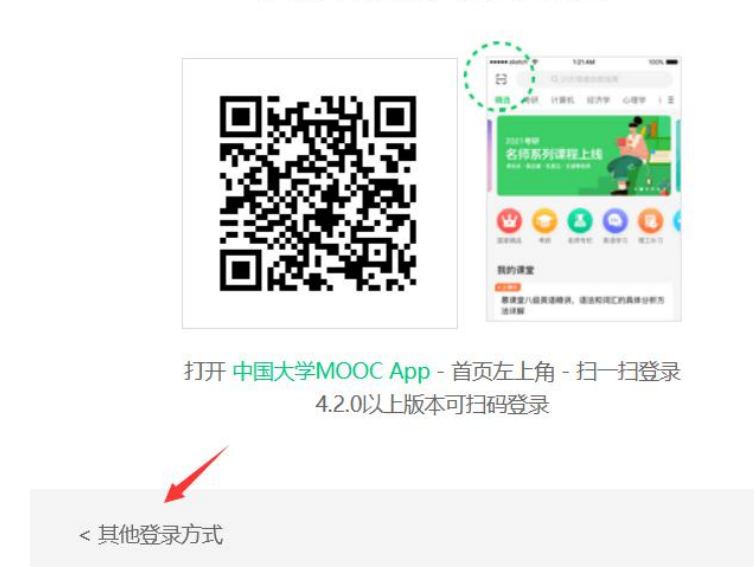

### 手机App扫码,极速更安全

在登录窗口(见下图)中,点击"爱课程登录"。

| 邮箱登录          | 手机号登录                  | 爱课程登 | 录<br> |
|---------------|------------------------|------|-------|
| <u>入</u> 网易邮箱 |                        |      |       |
| ▲ 密码          |                        |      |       |
| ✓ 十天内免登录      | 登录<br><sup>忘记密码?</sup> | 去注册  |       |
| ••<br>•       | 1月码,安全登录               |      | ٢     |

在 "爱课程登录" (见下图) 窗口下, 点击"去注册",进行课程注册。

×

| 邮箱登录             | 手机号登录   | 爱课程 | 登录                                                                                                    |
|------------------|---------|-----|----------------------------------------------------------------------------------------------------|
| 2 帐号             |         |     |                                                                                                    |
| ▲ 密码             |         |     |                                                                                                    |
|                  | 登录      |     |                                                                                                    |
| ✔ 十天内免登录         | 忘记密码    | 去注册 | E Contraction of the second second se |
| ●●<br>●    <br>● | 扫码,安全登录 |     |                                                                                                    |

| Ω 帐号             |     |
|------------------|-----|
| △ 密码             |     |
| 登录               |     |
| ▶ 十天内免登录 忘记密码    | 去注册 |
| ■■<br>■ 計<br>■ 計 |     |

在爱课程的注册界面(见下图),可以选择"手机注册"或"邮箱注册"。

|       | 。<br>爱<br>iCo | 果程<br>urse |
|-------|---------------|------------|
|       | 手机注册          | 邮箱注册       |
| 手机号码: | 请输入手机号码       | 发送         |
| 验证码:  | 请输入验证码        |            |
|       | 下一步           |            |

根据注册网站提示进行实名完成注册相关步骤。

注意: 一定要实名注册, 正确输入个人的学校、学号、姓名等信息, 否则最 后的学习成绩无法正确匹配。

### 3. 课程网站登录

在完成注册后,回到"中国 MOOC"网站首页,点击网站首页的右上方"登录"(见下图)。

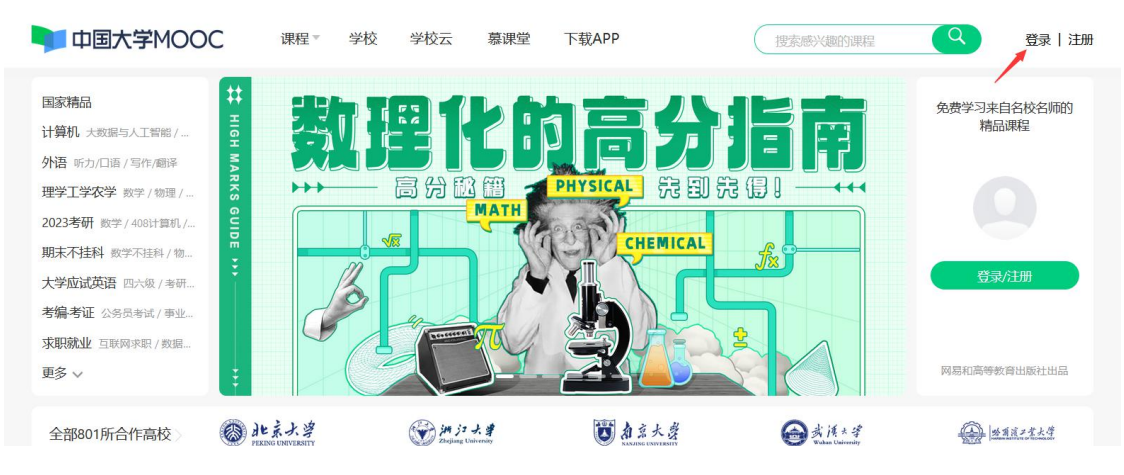

在弹出的窗口(见下图),点击"其他登录方式"。

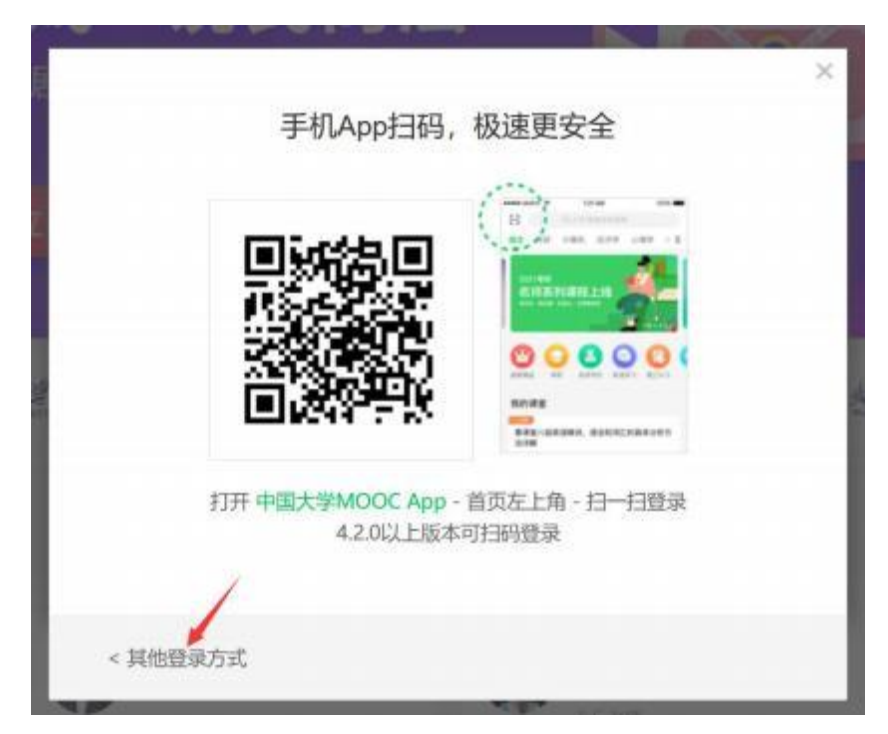

| 在登录窗口(见下图)中,点 | 点击"爱课程登录"。 |
|---------------|------------|
|---------------|------------|

| 1 | 邮箱登录          | 手机号登录 | 爱课程登录                                | × |
|---|---------------|-------|--------------------------------------|---|
| 2 | <u>A</u> HERE |       |                                      |   |
|   |               |       |                                      |   |
|   | ▶ 十天内免登录      | 登录    | 去注册                                  |   |
| 9 | 回回 手机扫码,安:    |       | <ul> <li>(a)</li> <li>(b)</li> </ul> | ٩ |

在"爱课程登录"(见下图) 窗口下, 填写账号和密码, 点击"登录", 进入该网站。

|                 |            |      | X  |
|-----------------|------------|------|----|
| 邮相登习<br>        | 2 手机号盘     | 家爱味程 | 豆求 |
| 0 - 2           | 枨号         |      |    |
|                 | <b>容</b> 码 |      |    |
|                 | 登录         |      | 8  |
| ✓ +★P           | 998年 忘记度母  | 去注   | Ð  |
| ●●<br>● 詳 ● 手机扫 | 码,安全登录     |      |    |

### 4. 查找本课程

登录"中国大学 MOOC"后,在网站(见下图) 上方中间的课程搜索栏,输入<mark>所选的课程</mark>或者<mark>教师姓名</mark>,你会在下拉列表中看到相关课程的清单,即可找到 所选课程。

| 开学补                           | 考不用                                                                                              | 愁                                                                                         |                                                         |                                                     | 2-4/                             | ∖时轻松通过「                | 补考」 |
|-------------------------------|--------------------------------------------------------------------------------------------------|-------------------------------------------------------------------------------------------|---------------------------------------------------------|-----------------------------------------------------|----------------------------------|------------------------|-----|
| 中国大学MOOC                      | 课程。                                                                                              | 学校                                                                                        | 学校云                                                     | 慕课堂                                                 | 下载APP                            | 搜索感兴趣的课程               | Q   |
| 共434条一带一路与全球健康相关的结果           |                                                                                                  |                                                                                           |                                                         |                                                     |                                  |                        | ŕ   |
| 全部(434) 正在进行 即将开始             | 已结束 🗌 国                                                                                          | 家精品课                                                                                      |                                                         |                                                     |                                  |                        |     |
| 一带一路与全球健康<br>南京医科大学           | <ul> <li>一帯 路与全</li> <li>南京医科大学</li> <li>【课程概述】伴邦</li> <li>来,新型冠状病語</li> <li>A 115人参加</li> </ul> | <mark>球健康</mark><br>沈洪兵、季!<br>值 <sup>···<b>带·</b>路<sup>·</sup><br/>身在全球范围<br/>① 进行至</sup> | 灵珺、王建明,<br>倡议, <mark>全球健</mark><br>内肆虐,成为<br><b>第1周</b> | 、陈琳 、 严沁 、<br><mark>東</mark> (Global Hea<br>全世界关注的焦 | 周莎、邱竟帆、<br>ith) 成为国际社会<br>i点,人们… | 晋佳<br>关注的广泛性议题。2019年底以 |     |
| 万词王曲根<br>考研词汇带背营<br>24天覆盖网站词汇 | 23考研・24天考<br>考研英语团队<br>A 96人参加                                                                   | ≸研词汇 <mark>带</mark>                                                                       | 背营                                                      |                                                     |                                  |                        |     |

在下拉列表中点击后,即进入本课程主界面(见下图)。

你可以在本界面了解本课程的课程概述、授课目标等信息。点击页面中的" **立即参加**"按钮,即可加入本门课程的学习。

| 🔰 在线开放课程                                                                                                    | 中国大学MOOC首页 🚺 客户端                                                                                                    | 搜索感兴趣的课程                                                   | 🔨 👘 🕹       |
|----------------------------------------------------------------------------------------------------|----------------------------------------------------------------------------------------------------|------------------------------------------------------------|-------------|
| 首页 > 在线开放课程                                                                                                    |                                                                                                    |                                                            |             |
|                                                                                                    | 一带一路与全球健康                                                                                                    |                                                            | 分享 🚫 🚳 🚺    |
| 一带 路与全球健康<br>减 ▶ 播放                                                                                                    | 第6次开课 ∨<br>开课时间: 2022年03月07日~2022年05月:<br>学时支援: 3-5小时每周                                                                                          | 31日                                                        | 日本 115 人 色切 |
|                                                                                                    | 立即参加                                                                                                    | _                                                          |             |
| <u>课程详情</u> 课程评价(1227)                                                                                                    |                                                                                                    | 💓 ф.                                                       | 京医科大学       |
| 各位同学,2019年底开始的新冠肺炎疫情迅速在全球衰延,危害人民健康,<br>病毒在不需送生着空界,对我们造成了新的威胁,带来了新的战战。多少自<br>做呢?从每个人战起,了解和以日疾病,做好个人场护,做健康的疫情着和<br>健康共同经验的现象。了解一些重要传起性疾病和订得地疾病的流行调解<br>题,培养衣服公共卫生,全球健康、全球冷理的理念和方法,在丰富自身的<br>病、认识我们所处的世界。我们期待并欢迎您的加入! | 对世界政治经济产生极其深远的影响。然后<br>衣战士中辖在前,而作为学生,我们需要吃<br>宁护者!本课程为每一位大学生提供发现人<br>与防险原则,关注全球工生领做重大卫车间<br>员防险原则,关注全球工生领域重大卫车间<br>人文底蕴、开拓视野的同时,更好地认识统<br>———课程团 | 5.<br>(法)<br>(法)<br>(法)<br>(法)<br>(法)<br>(法)<br>(法)<br>(法) | 师           |
| ■ 课程概述                                                                                                    |                                                                                                    | <b>● 季</b> 要:<br>教授                                        | 君 >         |

### 5. 了解课程公告和评分标准

点击课程学习的主界面(见下图) 左侧的"公告"、"评分标准", 可以在页面看到本门课程学习的相关通知和评分标准。

|                                                                                                    | 💿 🕁 🖞 🚮 🚮 🚮 🛃 🚮 🛃 👔                                                                                                    | 备考直播课 点击学习,                                     |                                                                       |
|----------------------------------------------------------------------------------------------------|----------------------------------------------------------------------------------------------------|-------------------------------------------------|-----------------------------------------------------------------------|
| 中国大部                                                                                                    | PMOOC 课程▼ 学校 学校云 慕课堂 下载APP                                                                                                    | 捜索感兴趣的課程 Q 个人中                                  | 心 🔫 -                                                                 |
| 🌉 南京医科大学                                                                                                    | <b>一带一路与全球健康</b><br>沈洪兵,手里裙,王建树,除她、严沁、周节,织 <b>束</b> 帆,贾在                                                                                                    |                                                 | 评价课程 我的学习时长                                                           |
| 日本名与公共地区           所な区所人方           第公告           洋分标准           滞件           課給与作业           考试           引注区区 | <ul> <li> ※爰的天台的弧儿,<br/>欢迎你和入课程(一带一路与全球健康),赶快开启学习之间吧</li> <li>公告 </li> <li>《一带一路与全球健康》第六轮开课啦!重要事项! </li> <li>各位同学,欢迎您来到《一带一路与全球健康》课程的学习。该说要注意的: <ol> <li>每間发布学习内容,共10周;</li> <li>每节级频观看过程中会有1-3个弹题,视频结束后会有3道随堂有了一定的了解;</li> <li>每周学习内容结束后会有<b>拿元测验、有3次答题机会、取最高</b>;</li> <li>最后沙考核成绩包括: <ol> <li>完成视频学习及单元测验(60%),每个单元有随机组合的计入成绩,低于30分者本门课程为不及格;</li> </ol> </li> </ol></li></ul> | 开始学习<br>用 用 加 和 和 和 和 和 和 和 和 和 和 和 和 和 和 和 和 和 | 最新更新<br>调件<br>14.抗击新冠级情,共<br>13.放服全球爆集,共<br>12.共同打造"健康丝<br>11.古社今年的一带 |

### 6. 课程内容学习

点击课程学习的主界面左侧的"课件", 可以在页面看到本门课程的相关教 学视频、课件等单元内容的学习(见下图)。 单击各项内容完成各项学习任务。

|                     | 3 小灶能力派 <b>了 数据分析热门证书,备考直播课</b> 。 点击学习,     |            | 8      |
|---------------------|---------------------------------------------|------------|--------|
| 中国                  | 大学MOOC 课程 学校 学校云 募課堂 下载APP (徳友感兴趣的課程 Q 个人中心 | <b>*</b> - |        |
| 🌉 南京医科大学            | 一带一路与全球健康<br>此洪兵、委装号、王直动、称制、严心、常告、印象机、常生    | 评价课程       | 我的学习时长 |
| 一带一路与全球健康<br>所立区研大学 | 课件                                          |            | 查看帮助   |
| ash out             | 1. 一带一路倡议与全球健康概述                            |            | ^      |
| 公告<br>评分标/准         | ○ 1.1 古往今来的"一带一路"<br>                       |            |        |
| 课件                  | mma 第一章 第一讲 随堂 <b>期</b> 验                   |            |        |
| 测验与作业               | ○ 1.2 共同打造"健康丝绸之路"                          |            |        |
| 考试                  | (1) (1) (1) (1) (1) (1) (1) (1) (1) (1)     |            |        |
| 讨论区                 | 网验 第一章 第二讲 随意测验                             |            |        |

注意:

学习任务包括"课件"中的学习内容,还有"测验与作业"、"考试"、"讨论区"。

所有学习任务都是要按时完成的, 只有按时完成才会产生相应的成绩, 否则 该项是没有成绩的。

平时要积极参与论坛讨论,参与讨论的程度将会影响成绩。

学期末还有一次期末测验需要参加。

学习内容会每周发布,请务必注意截止日期。

### 7. 课程学习提醒

点击下图左下方的"微信提醒课程进度",会出现一个二维码, 用手机微信扫描这个二维码,可以对你的学习进行提醒。

| 🌉 南京医科大学                             | 一带一路与全球健康<br>沈洪兵、季昊思、王建明、陈琳、严沁、周莎、邱竟凯、贾佳                      |
|--------------------------------------|---------------------------------------------------------------|
| 一带一路与全球健康<br>南京医科大学                  | 课件                                                            |
|                                      | 1. 一带一路倡议与全球健康概述                                              |
| 评分标准                                 | ○ 1.1 古往今来的"一带一路"<br>视频 1.1 古往今来的"一带一路"                       |
| 课件                                   | 测验 第一章 第一讲 随堂测验                                               |
| 测验与作业                                | ○ 1.2 共同打造"健康丝绸之路"                                            |
| 考试                                   | 视频 共同打造"健康丝绸之路"                                               |
| 讨论区                                  | 测验 第一章 第二讲 随堂测验                                               |
| 课程分享 🕥 🎯 🔵                           | ○ 1.3 放眼全球健康, 共筑健康长城                                          |
| 〇〇〇〇〇〇〇〇〇〇〇〇〇〇〇〇〇〇〇〇〇〇〇〇〇〇〇〇〇〇〇〇〇〇〇〇 | <ul> <li>视频 放眼全球健康,共筑健康长城</li> <li>观验 第一章 第三讲 随堂观验</li> </ul> |
| - 扫码下载 APP                           |                                                               |
|                                      | ○ 1.4 抗击新冠疫情,共守健康安全                                           |

# 8. 安装手机 APP

点击下图左下方的"扫码下载 APP",可以在手机上安装"中国 MOOC"的 APP,利用手机进行本门课程的学习。

| 🌉 南京医科大学            | 一带一路与全球健康<br>沈洪兵、拳晃電、王建明、陈琳、严沁、周莎、邱竟帆、要住                                                   |
|---------------------|--------------------------------------------------------------------------------------------|
| 一带 路与全球健康<br>南京医科大学 | 课件                                                                                         |
|                     | 1. 一带一路倡议与全球健康概述                                                                           |
|                     | ○ 1.1 古往今来的"一带一路"                                                                          |
| 评分标准                | 视频 1.1 古往今来的"一带一路"                                                                         |
| 课件                  | 测验 第一章 第一讲 随堂测验                                                                            |
| 测验与作业               | ○ 1 2 共同打法"健康纱细之败"                                                                         |
| 考试                  | 视频 共同打造 "健康丝绸之路"                                                                           |
| 讨论区                 | 测验 第一章 第二讲 随堂测验                                                                            |
|                     | <ul> <li>1.3 放眼全球健康, 共筑健康长城</li> <li>视频 放眼全球健康, 共筑健康长城</li> <li>观验 第一章 第三讲 随堂测验</li> </ul> |
| H 扫码 F载 APP         | ○ 1.4 抗击新冠疫情,共守健康安全                                                                        |

# 三、手机版的课程学习操作方法

### 1. 安装手机 APP

在手机的 APP 应用商店中, 搜索"中国大学 MOOC", 并点击下载安装该 APP。

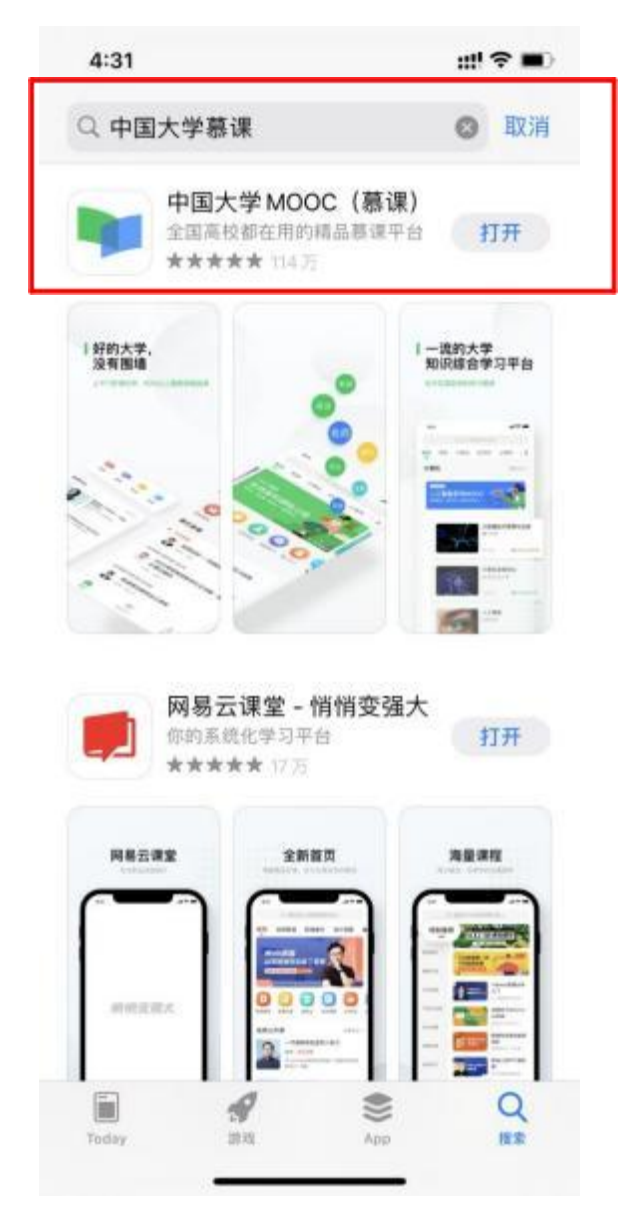

### 2. 课程注册

进入"中国大学 MOOC",点击右下方的"帐号"(见下图),完成个人的实名注册。

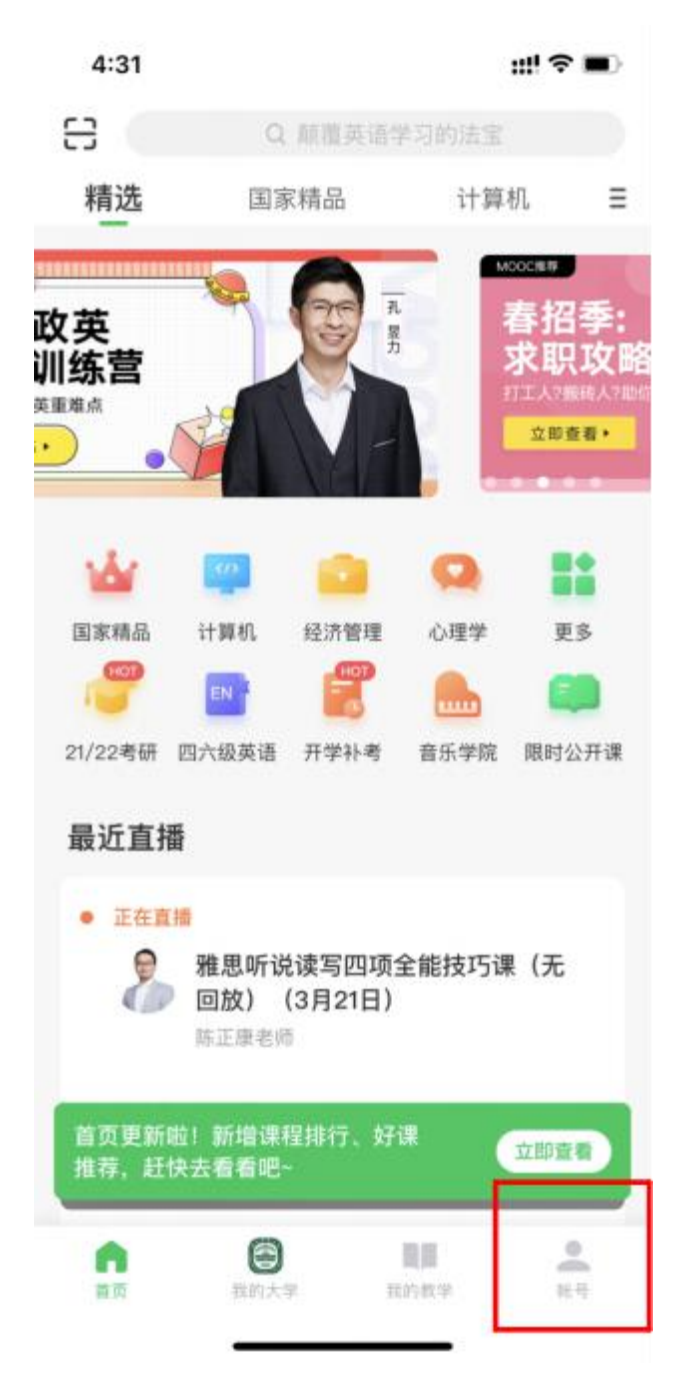

### 3. 课程搜索

在课程搜索栏中输入所选课程名称, 就可以看到本课程。

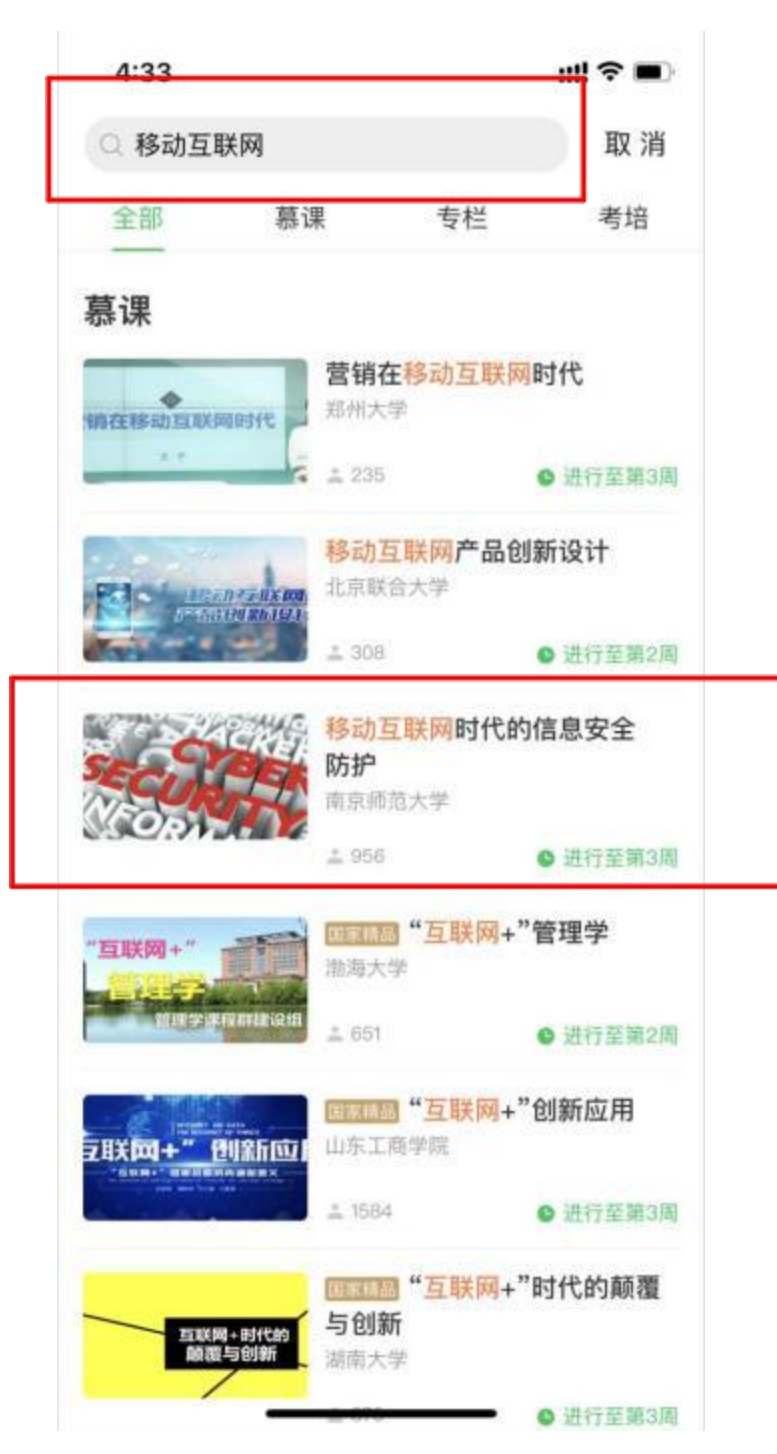

### 4. 进入课程学习页面

在课程页面上点击"参加学习",即可进入课程的相关学习。

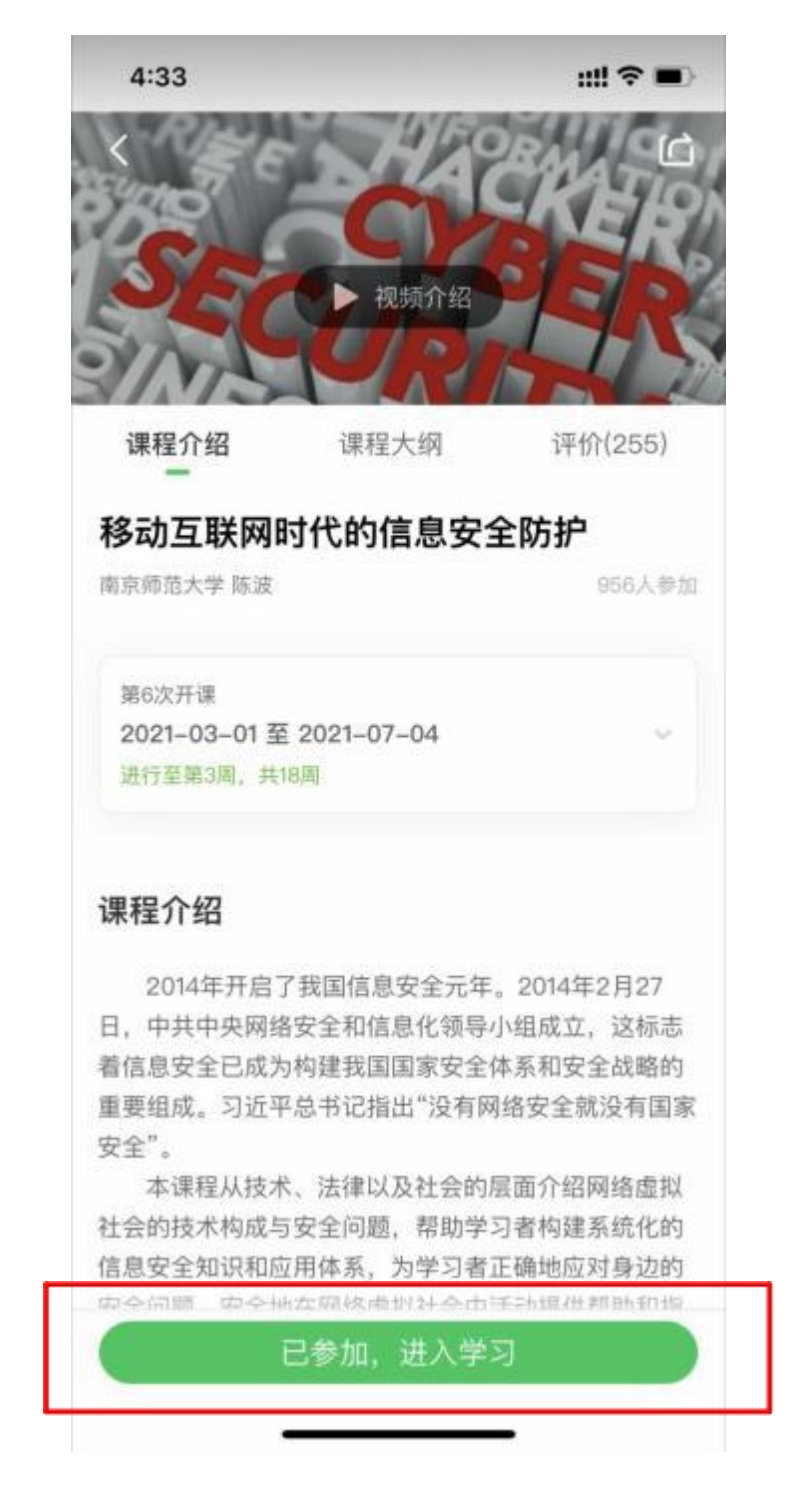

## 5. 了解课程公告

点击课程学习的主界面(见下图) 上方的"公告", 可以在页面看到本门课 程学习的相关通知。

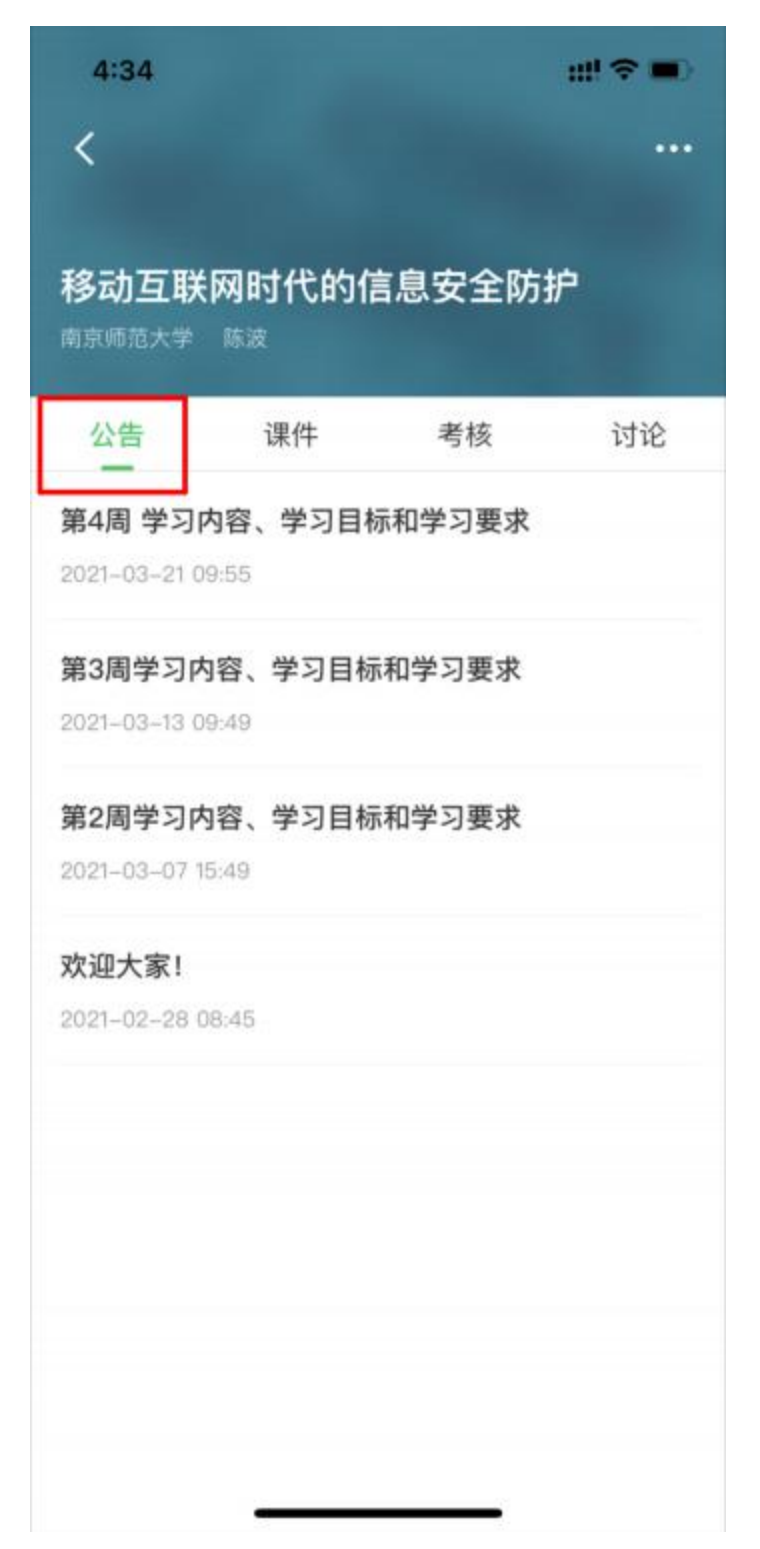

### 6. 单元课程内容学习

点击课程学习的主界面上方的"课件", 可以在页面看到本门课程的相关教 学视频、课件等单元内容的学习(见下图)。 单击各项内容完成各项学习任务。

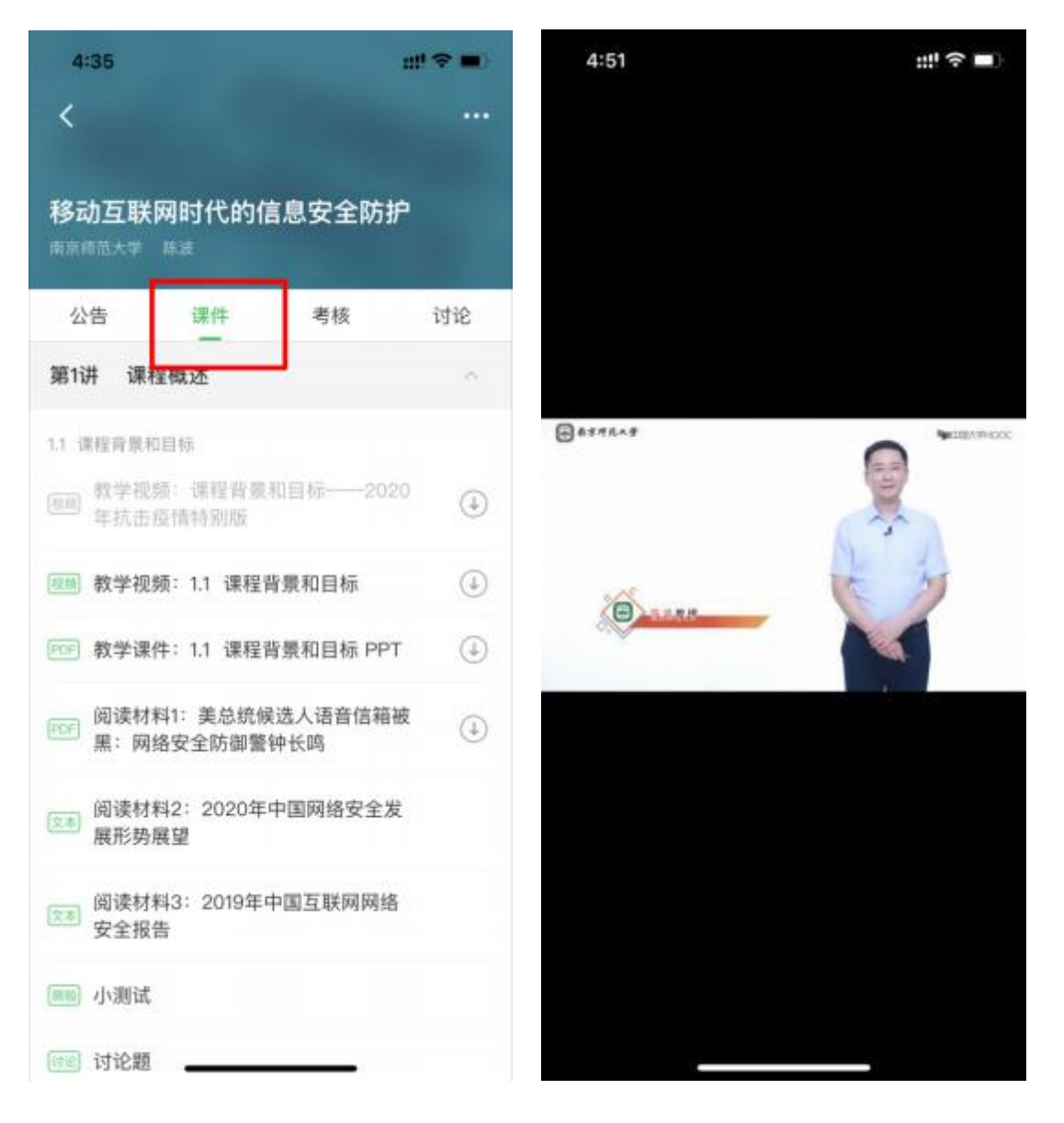

## 7. 单元测验与作业

点击上方的"考核", 可以在页面看到本门课程的各单元的测验和作业(见下图)。点击"进入测验"或"进入作业",就进入该单元的测验或作业。

注意:

在每个单元学习后,会发布单元测验,请在提交截止时间之前完成。

| 4:38 |         |         | #! <b>? •</b> |
|------|---------|---------|---------------|
| <    |         |         |               |
|      |         |         |               |
| 移动互联 | 网时代的信   | 息安全防持   | ŕ             |
| 1).# | 200.04  | 25.4P   | 2420          |
| 公告   | 1未1十    | 考核      | NR            |
| 评分标准 |         |         | >             |
|      |         |         |               |
|      |         |         |               |
| 老师等  | 不没有发布美格 | 如今 清耐心  | 等法            |
| 名则以  | 工汉有众印考修 | 《内谷,调则心 | কার           |
|      |         |         |               |
|      |         |         |               |
|      |         |         |               |
|      |         |         |               |
|      |         |         |               |
|      |         |         |               |
|      |         |         |               |
|      |         |         |               |
|      |         |         |               |
|      |         |         |               |
|      |         |         |               |
|      |         |         |               |
|      |         |         |               |
|      |         |         |               |
|      |         |         |               |
|      |         |         |               |

### 8. 讨论

点击上方的"讨论", 可在右侧本门课程的各个专题讨论(见下图)。参加 这些专题讨论,可以获得相应的分数。

| 4:36        |          | #*?■ |    |
|-------------|----------|------|----|
|             |          |      |    |
| 动互联         | 网时代的信    | 息安全防 | 护  |
| 京师范大学       | 陈波       |      |    |
| 京师范大学<br>公告 | 陈波<br>课件 | 考核   | 讨论 |

#### 老师参与请谈谈学习信息安全的重要性和重要意义。

请结合当下抗击新冠肺炎疫情期间的一些信息安全事件,从 国家、社会以及个人多个方面谈谈学习信息安全的重要性... 来自课件"讨论题" 15:36 □ 3 ⊙ 40

| 老师参与 谈谈对于本讲中3句忠告                          | 的理解                     |
|-------------------------------------------|-------------------------|
| 试再列举一些案例, 谈谈对于本讲中<br>认识: (1) 谨言慎行、遵纪守法 (2 | 提醒大家的3句忠告的<br>)敬畏技术、加强修 |
| 来自课件"讨论题" 15:36                           |                         |
| 老师参与]讨论题                                  |                         |
| 请从国家层面、公司等组织层面以及<br>联网时代面临的主要安全威胁有哪些      | 个人层面谈谈在移动互              |
| 来自课件"讨论题" 15:35                           | 20                      |
|                                           |                         |

#### 老师参与请大家观看影片发表感想

电影《速度与激情8》中黑客组织的远程攻击,控制僵尸车 造成交通瘫痪,抢夺核发射装备。电影《谍影重重5》中...

来自课件"讨论题" \_15:35 \_\_\_\_ 凸 2 💬 20